## **ENTBox**

# Créer un ENT en local dans son gymnase grâce à un routeur wifi

## Le Routeur et ENTBox

- Brancher le routeur sur secteur dans le gymnase.
   Il existe également des routeurs autonomes (avec batterie intégrée)
- Pour un plus grand débit, raccorder le routeur « en filaire » (câble Ethernet fourni) à votre ordinateur
- Connecter les tablettes et l'ordinateur au réseau wifi créé par le routeur
- Lancer ENTBox sur votre ordinateur
- Entrer dans la barre d'adresse de l'explorateur internet de vos tablettes (chrome, firefox,...) l'adresse IP que vous propose ENTBox. Il est également possible de « flasher » un QR Code.
- Ci- après, une astuce pour que votre ordinateur et vos tablettes se connectent automatiquement à votre routeur.

## Présentation d'un routeur <u>TP Link</u> TL-WR810N

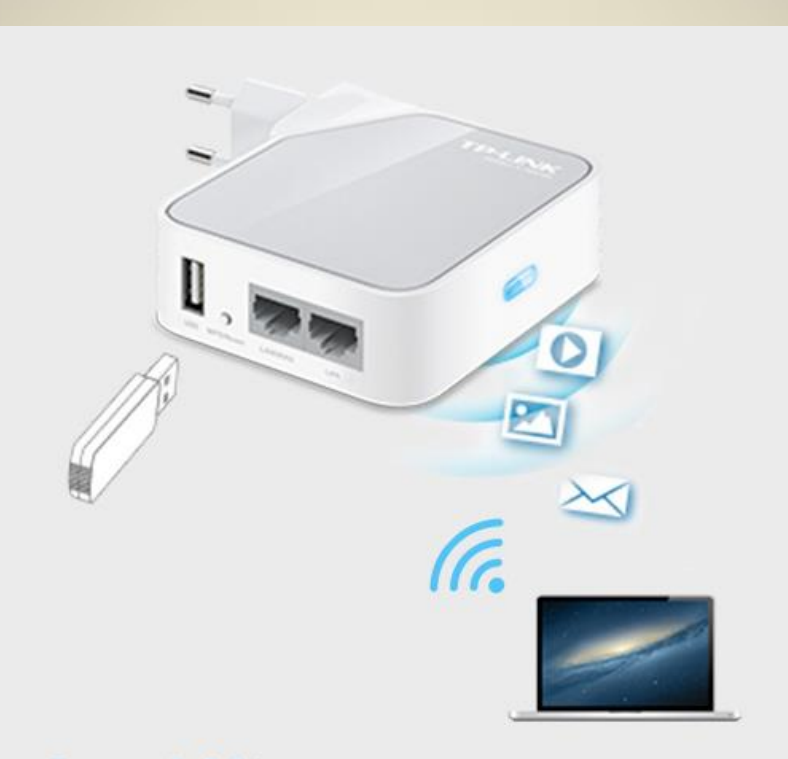

#### Partage de fichier

vous pouvez connecter un stockage USB et en partager le contenu via votre réseau local avec plusieurs ordinateurs smartphones ou tablettes. Configuration du TP Link et connexion automatique des tablettes et ordinateur(s)

- Brancher le Tp Link (s'il est muni d'un bouton placer celui-ci sur « Router/AP » et connecter en filaire le TP Link à votre ordinateur à l'aide du câble Ethernet fourni. Utilisez le port « LAN ».
- Ouvrez une page web sur votre ordinateur et tapez l'adresse suivante : « tplinklogin.net ». L'identifiant et le code d'accès sont : « admin », « admin ».

## Changer les paramètres DHCP

| TL-WR810N                                                                      | × \                                    |                                                                                                    | - 0 ×                                                                                                    |  |  |  |
|--------------------------------------------------------------------------------|----------------------------------------|----------------------------------------------------------------------------------------------------|----------------------------------------------------------------------------------------------------|--|--|--|
| $\leftrightarrow$ $\rightarrow$ $\times$ (i) tplinkwifi.r                      | net/SJLHUHEAGIEUOIDA/userRpm/Index.htm |                                                                                                    | *                                                                                                    |  |  |  |
|                                                                                | - 20                                   |                                                                                                    |                                                                                                    |  |  |  |
| TP-LIN                                                                         | K                                      |                                                                                                    | SUUMDPS WI-FI POCKET ROUTER/AP/IV Adapter/Repeater<br>Model No. TL-WR810N                                                                    |  |  |  |
| Status                                                                         |                                        |                                                                                                    |                                                                                                    |  |  |  |
| Quick Setup                                                                    | DHCP Settings                          |                                                                                                    | DHCP Settings Help                                                                                                    |  |  |  |
| WPS                                                                            |                                        |                                                                                                    | This device is set up by default as a DHCP (Dynamic Host                                                                                     |  |  |  |
| Working Mode                                                                   | DHCP Server: DHCP Server:              | isable Enable                                                                                                    | configuration for all the PCs that are connected to this device in the                                                                       |  |  |  |
| Network                                                                        | Start IP Address: 192.1                | 168.0.100                                                                                                    | LAN.                                                                                                    |  |  |  |
| Wireless                                                                       | End IP Address: 1921                   | 168.0.199                                                                                                    | <ul> <li>DHCP Server - Enable or Disable the server. If you disable the<br/>Server, you must have another DHCP server within your</li> </ul> |  |  |  |
| DHCP                                                                           | Address Less Time: 120                 | minutes (1, 2000 minutes, the default value is 1 minute)                                                                                   | network or else you must configure the IP address of the<br>computer manually                                                                |  |  |  |
| - DHCP Settings                                                                | Address Lease Time: 120                | (Online)                                                                                                    | Start IP Address - This field specifies the first address in the IP                                                                          |  |  |  |
| - DHCP Client List                                                             | Default Gateway: 192.1                 | (Optional)                                                                                                    | <ul> <li>End IP Address - This field specifies the last address in the IP</li> </ul>                                                         |  |  |  |
| - Address Reservation                                                          | Default Domain:                        | (Optional)                                                                                                    | Address pool. 192.168.0.199 is the default end IP address.<br>• Address Lease Time - The Address Lease Time is the length                    |  |  |  |
| USB Settings                                                                   | Primary DNS: 0.0.0                     | .0 (Optional)                                                                                                    | of time a network user will be allowed to keep connecting to                                                                                 |  |  |  |
| Forwarding                                                                     | Secondary DNS: 0.0.0                   | .0 (Optional)                                                                                                    | of time, in minutes, that the DHCP address will be "leased".                                                                                 |  |  |  |
| Security                                                                       |                                        |                                                                                                    | The time range is 1~2880 minutes. The default value is 120 minutes.                                                                          |  |  |  |
| Parental Control                                                               |                                        | Save                                                                                                    | <ul> <li>Default Gateway - (Optional) Suggest to input the IP Address of the LAN port of this device. The default value is</li> </ul>        |  |  |  |
| Access Control                                                                 |                                        |                                                                                                    | 192.168.0.254.                                                                                                    |  |  |  |
| Advanced Routing                                                               |                                        |                                                                                                    | network.                                                                                                    |  |  |  |
| Bandwidth Control                                                              |                                        |                                                                                                    | <ul> <li>Primary DNS - (Optional) Input the DNS IP address provided<br/>by your ISP. Or consult your ISP.</li> </ul>                         |  |  |  |
| IP & MAC Binding                                                               | N'oubliez                              | <ul> <li>Secondary DNS - (Optional) You can input the IP Address of<br/>another DNS server if your ISP provides two DNS servers</li> </ul> |                                                                                                    |  |  |  |
| Dynamic DN S                                                                   | IN OUDITEZ                             | Note: To use the DHCP server function of this device, you should                                                                           |                                                                                                    |  |  |  |
| System Tools                                                                   |                                        |                                                                                                    | configure all computers in the LAN as "Obtain an IP Address                                                                                  |  |  |  |
| Logout                                                                         | Bour information :                     |                                                                                                    | automatically" mode. This function will take effect until this device<br>reboots.                                                            |  |  |  |
|                                                                                | Four mormation :                       |                                                                                                    |                                                                                                    |  |  |  |
| Le dernier nombre des adresses ip indique que l'on peut connecter 99 tablettes |                                        |                                                                                                    |                                                                                                    |  |  |  |

au réseau local généré par le Tp Link. Si vous souhaitez en ajouter d'autres, il vous

faut modifier les 3 derniers chiffres de l' « End Ip Adress ».

# Changer les paramètres Wireless (connexion sans fil).

| TP-LIN                                                                                       | K                                                                       | 300Mbp                                                                                                    | os Wi-Fi Pocket Router/AP/TV Adapter/Repeater<br>Model No. TL-WR810N |                                                                                                    |
|----------------------------------------------------------------------------------------------|-------------------------------------------------------------------------|----------------------------------------------------------------------------------------------------|----------------------------------------------------------------------|----------------------------------------------------------------------------------------------------|
| Status Quick Setup WPS Working Mode Network Wireless - Wireless Settings - Wireless Security | Wireless Security<br>Disable Security<br>WPA/WPA2 - Persona<br>Version: | I(Recommended)<br>WPA2-PSK ▼                                                                                                    |                                                                      | <ul> <li>Wireless Settings Help</li> <li>Note: The operating distance or range of your wireless connectio varies significantly based on the physical placement of the Router. Fo best results, place your Router.</li> <li>Near the center of the area in which your wireless stations wi operate.</li> <li>In an elevated location such as a high shelf.</li> <li>Away from the potential sources of interference, such as PCs microwaves, and cordless phones.</li> <li>With the Antenna in the upright position.</li> </ul>                                                                                                    |
| - Wireless MAC Filtering<br>- Wireless Advanced<br>- Wireless Statistics                     | Encryption:<br>Wireless Password:                                       | ALS  05475759 (You can enter ASC paraters between 8 and 63 or Hexadecimal characters between 8 and 64)                                                                                                    |                                                                      | <ul> <li>Away from large metal surfaces.</li> <li>Note: Failure to follow these guidelines can result in significar<br/>performance degradation or inability to wirelessly connect to th<br/>Router.</li> </ul>                                                                                                    |
| DHCP<br>USB Settings                                                                         | Group Key Update Period:                                                | 0 Seconds<br>(Keep it default if you are not sure <b>Gode</b> ) inscritesur le                                                                                                    | côt                                                                  | Wireless Network Name - Enter a value of up to 32 characters. The second second |
| Security Parental Control                                                                    | <ul> <li>WPA/WPA2 - Enterpri</li> <li>Version:</li> </ul>               | Se Automatic                                                                                                    |                                                                      | Region - Select your region from the pull-down list. This field specifie<br>the region where the wireless function of the Router can be used.<br>may be illegal to use the wireless function of the Router in a regio<br>other than one of those specified in this filed. If your country or regio                                                                                                    |
| Access Control<br>Advanced Routing<br>Bandwidth Control                                      | Encryption:<br>Radius Server IP:<br>Radius Port:                        | Automatic         Image: Constraint of the second second seco | i<br>a                                                               | is not listed, please contact your local government agency fo<br>assistance.<br>Mode - Select transmission mode according to your wireless devices.                                                                                                    |
| IP & MAC Binding                                                                             | Radius Password:                                                        |                                                                                                    |                                                                      | Channel Width - The bandwidth of the wireless channel.                                                                                                    |

Comme je n'ai pas de connexion internet possible dans mon gymnase,

j'enlève toute les sécurités !

Pour les collègues qui ont un accès internet,

il vous faudra cocher la case WPA/WPA2 et choisir un mot de passe.

### Important :

Pensez à sauver toutes les modifications effectuées sur la page Tplinklogin.net. Et n'hésitez pas à vous déconnecter pour ensuite revenir vérifier que vos modifications ont été prises en compte.